## **Setting Up Student Direct Deposit**

 Enter url: <u>https://apps.socccd.edu</u> This will take you to the apps portal. Select 'MySite'.

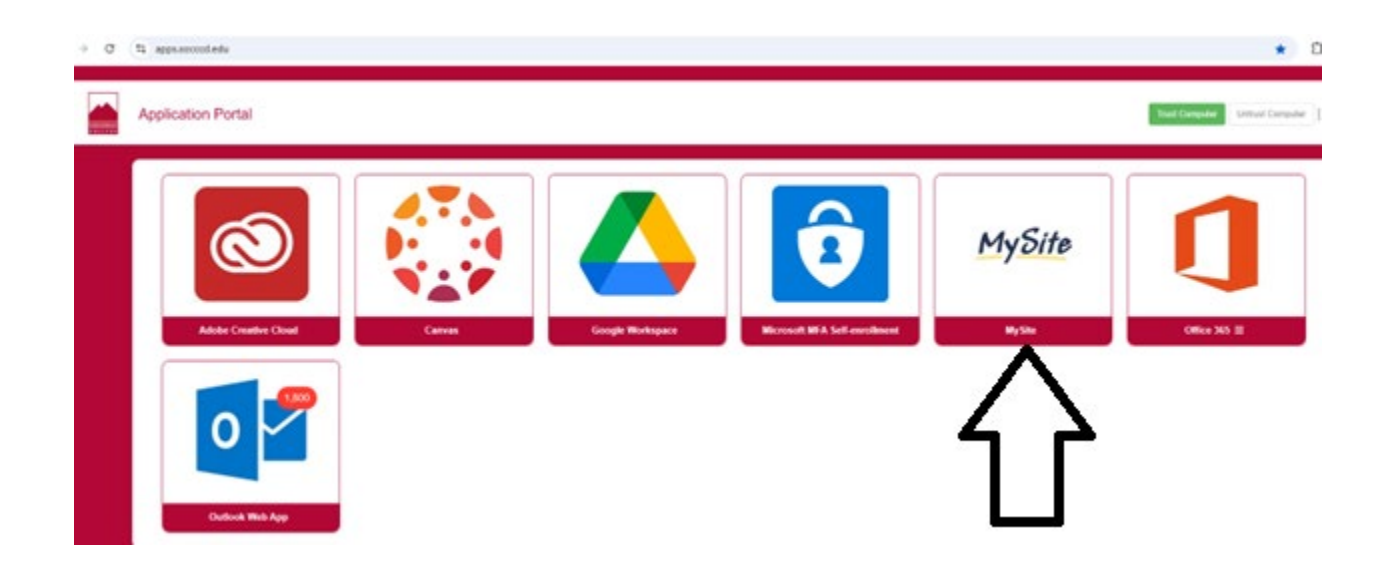

2. Select 'Fall 2025'

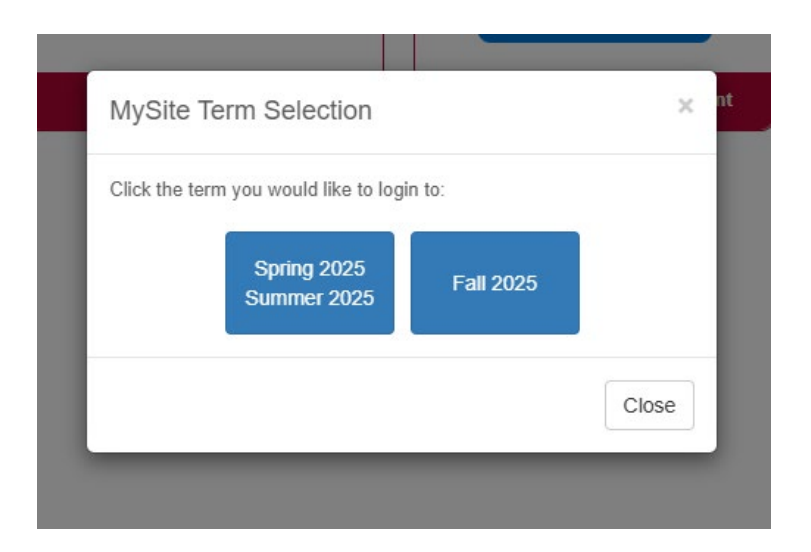

3. My Account Balance tile. Select 'View Student Account'

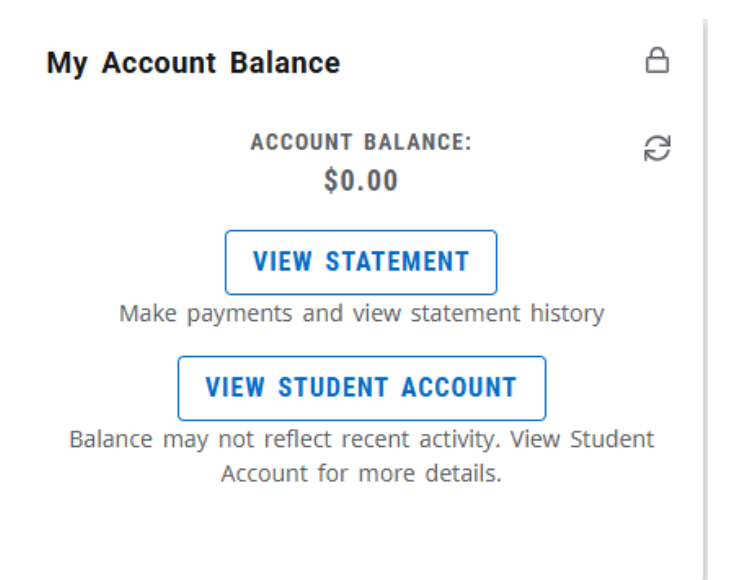

4. User Onboarding

Enter 'Secondary Email Address', if applicable

Select 'Continue' or 'Remind Me Later'

## **User Onboarding**

| Set How You Receive Notifications              |                               |                                 |                           |                      |           |
|------------------------------------------------|-------------------------------|---------------------------------|---------------------------|----------------------|-----------|
|                                                |                               |                                 |                           |                      |           |
| Student ID                                     | A00000123                     |                                 |                           |                      |           |
| Full name                                      | Jane Doe                      |                                 |                           |                      |           |
| Email address                                  |                               |                                 |                           |                      |           |
|                                                | Jdoe123@saddleb               | ack.edu                         |                           |                      |           |
| Secondary Email Address                        |                               |                                 |                           |                      |           |
| If you choose to enter a secondary email addre | ess (in addition to your scho | ol-assigned address), email gen | erated by this system wil | l be sent to both ac | ddresses. |
| Email address:                                 |                               |                                 |                           |                      | Л         |
|                                                |                               |                                 |                           |                      | $\nabla$  |
|                                                |                               |                                 | Don't Remind Me           | Remind Me Later      | Continue  |

5. Set a Refund Method Select 'Set up a new account'

| User Onboarding                                                                                                    |                   |                      |            |
|----------------------------------------------------------------------------------------------------|-------------------|----------------------|------------|
| Set a Refund Method                                                                                                    |                   |                      |            |
| eRefunds puts money in your account FAST!<br>No more trips to your financial institution or waiting for a paper check to come in the mail. Direct Deposit is the | secure and conver | iient way to get you | ır refund. |
| Direct Deposit<br>Typically received in 1-2 business days<br>Funds will be transferred to the personal checking or saving account of your choice.                |                   | Г                    | ٦          |
| A Direct Deposit account for refunds has not been set up.                                                                                                    |                   | ۲                    | 7          |
|                                                                                                    |                   | Set up a nev         | / account  |
|                                                                                                    | Don't Remind Me   | Remind Me Later      | Continue   |

## 6. Set Up Refund Account

Account Information Enter \*Required Fields

- \*Account type: (select Checking or Savings)
- \*Routing number:
- \*Bank account number:
- \*Confirm account number:

Billing Information Enter \*Required Fields

- \*Name on account:
- \*Billing address:
- \*City:
- \*State:
- \*Postal Code
- \*Save payment method as: (example My Checking)

- Check "Set as your preferred payment method. You can choose a different payment method prior to submitting any payment.
- Select 'Continue'

| Set Up Refund Account                                                                                                    |                                                                                                    |
|----------------------------------------------------------------------------------------------------|----------------------------------------------------------------------------------------------------|
| Account Information                                                                                                    | Billing Information                                                                                                    |
| * Indicates required fields                                                                                                    | *Name on account:                                                                                                    |
| You can use any personal checking or savings account.<br>Do not enter other accounts, such as corporate<br>account numbers, credit cards, home equity, or<br>traveler's checks.<br>Do not enter debit card numbers. Instead, enter the<br>complete routing number and bank account number<br>as found on a personal check. | *Billing address: Billing address line two:  *City:  *State: Schoolfdate and the state address in the state address in the state addre |
| *Account type: Select account type  *Routing number:                                                                                                    | *Postal Code:                                                                                                    |
| (Example)  *Bank account number:                                                                                                    | *Save payment method as:<br>(example My Checking)                                                                                                    |
| *Confirm account number:                                                                                                    | Set as your preferred payment method. You can<br>choose a different payment method prior to<br>submitting any payment.                                                                                                    |
|                                                                                                    | Cancel Continue                                                                                                    |

7. Read Agreement and click on 'I Agree'.'Print Agreement''Continue'Set up is complete.

| or fraud detection purposes, your internet address has been logg                                                                                     | ed: 209.129.85.4 at 2025-07-09 15:17:02 PDT                                                      |
|----------------------------------------------------------------------------------------------------|--------------------------------------------------------------------------------------------------|
| Any false information entered hereon constitutes as fraud and<br>prosecution under both Federal and State laws of the United S<br>extent of the law. | subjects the party entering same to felony<br>tates. Violators will be prosecuted to the fullest |
| To revoke this authorization agreement you must contact: <b>TouchN</b>                                                                               | et-Help@socccd.edu                                                                               |
| Print and retain a copy of this agreement.                                                                                                    |                                                                                                  |
| Please check the box below to agree to the terms and continue.                                                                                       |                                                                                                  |
| ☑ I Agree                                                                                                    |                                                                                                  |
|                                                                                                    |                                                                                                  |
|                                                                                                    |                                                                                                  |